## Sentine safer simpler

## Welcome to Sentinel.

## Your passport to working on the rail infrastructure.

The Sentinel app enables a number of safety related functions, most importantly providing confirmation that individuals have **Authority to Work**.

The app automatically checks that someone has a Primary Sponsor, that they hold a relevant core competence and they have a valid medical and drugs and alcohol certification.

The following shows you everything that the app can do and you will find that with a good Wi-Fi or mobile data connection the swipe in process is very quick.

Swiping in supports the following functions:

It allows card checkers to swipe themselves and their team in and validate their Authority to Work.

It allows individuals working alone to swipe themselves in as a lone worker and enable the recording of their competencies and fatigue risk.

## You can download the app from

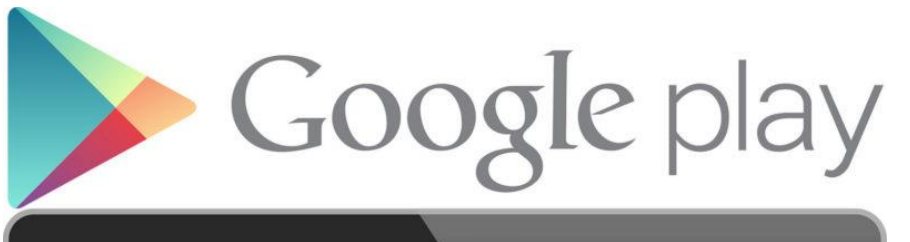

Available on the App Store

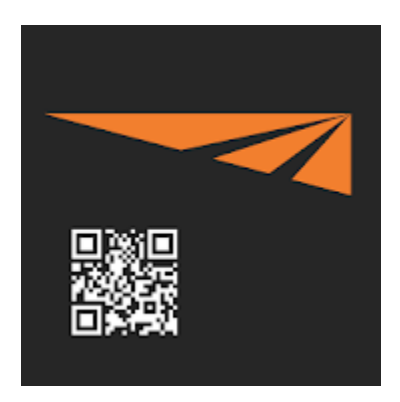

Sentinel Site Access V1.0

#### Swipe In

Click on the Sentinel app on the main screen to open the app.

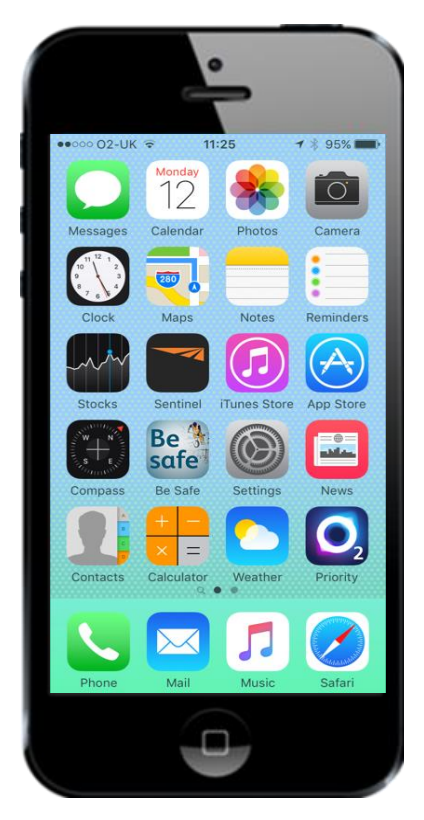

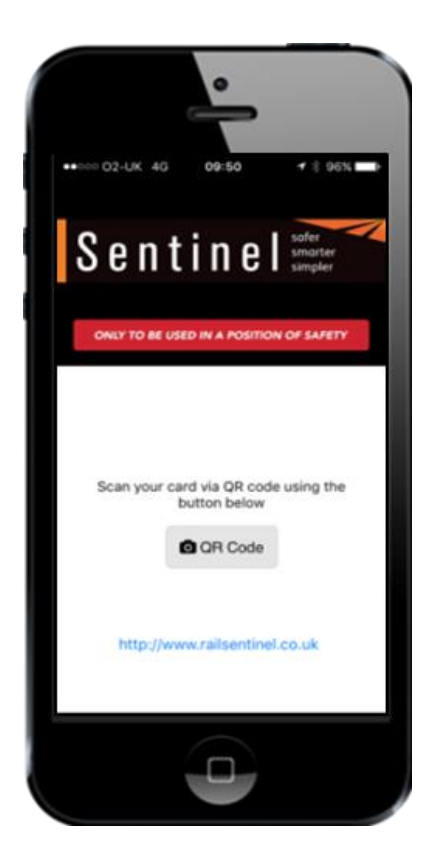

Click on the QR Code button and the camera will open.

The card checker has to swipe in first before they swipe their team in. To do this position the card with the QR code facing the camera.

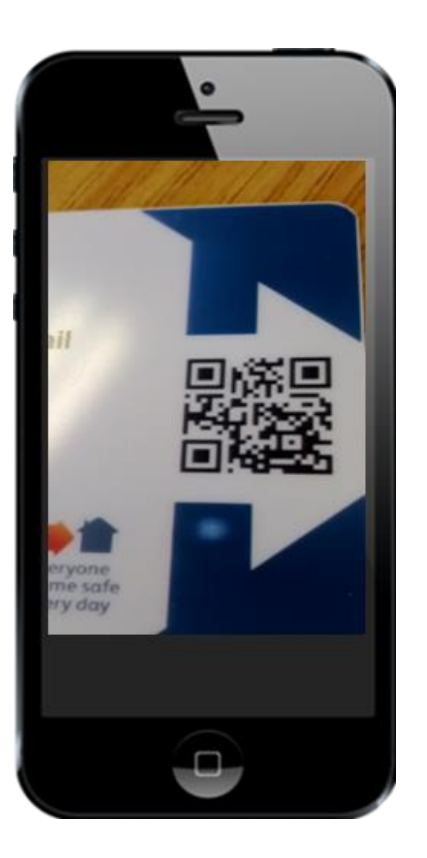

Once scanned you get the **Select Sponsor** screen. The Sentinel app shows the Primary and Sub sponsors .

Select the correct Sponsor and click the **Done** box to continue.

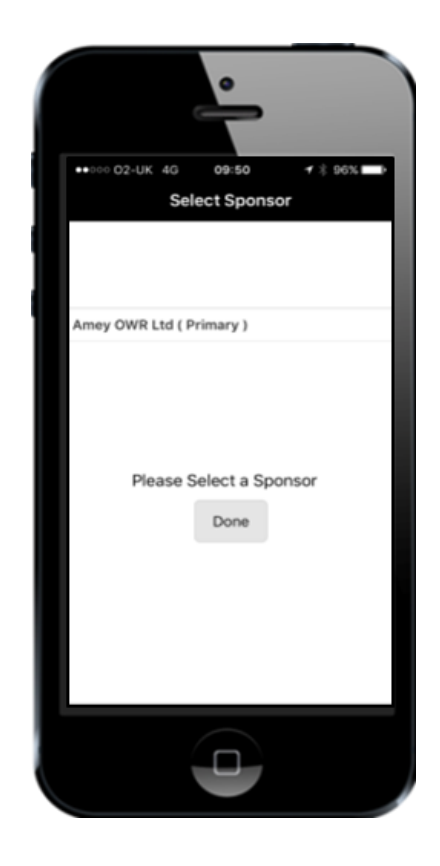

#### **Swipe Out Reminders**

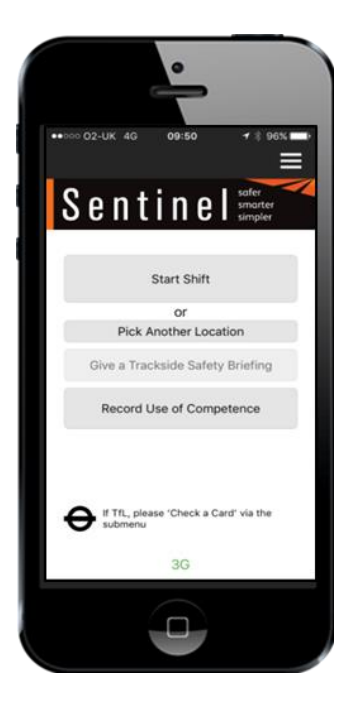

|              | -                   |       |
|--------------|---------------------|-------|
| •11 02-UK 4G |                     |       |
|              | Show Own Card       | >     |
| smarter      | Give Site Induction | >     |
| amplet       | Show History        | >     |
| t            | Check a Card        | >     |
|              | Swipe Out Reminders | >     |
|              | Log Out of App      | >     |
| sriefing     | About               | (i) > |
| e            |                     |       |
| e at         |                     |       |
|              |                     |       |
|              |                     |       |
|              |                     |       |
|              |                     |       |
| via          |                     |       |
|              |                     |       |
|              |                     |       |
|              |                     |       |
|              |                     |       |

You can set swipe out reminders by selecting the 3 lines in top right of screen.

Select Swipe Out Reminders in the drop down menu.

Change your swipe out reminder settings & select Save.

II 02-UK 4G Main Menu

wine in

Swipe Out Reminders

Remind me to swipe myself out: Remind me to swipe my team members out: Default reminder period before swipe out:

lere you can define the default settings for your wipe out reminders. This can be overridden during

30 minutes

You have the option

to be able to swipe

when the reminder

whole team and

will appear.

out yourself and the

Save

30 minutes

ок

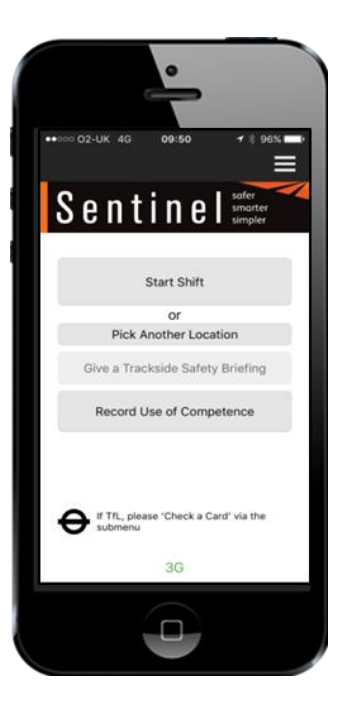

You will be taken back to the home screen.

09/12/2020

Sentinel Site Access V2.0

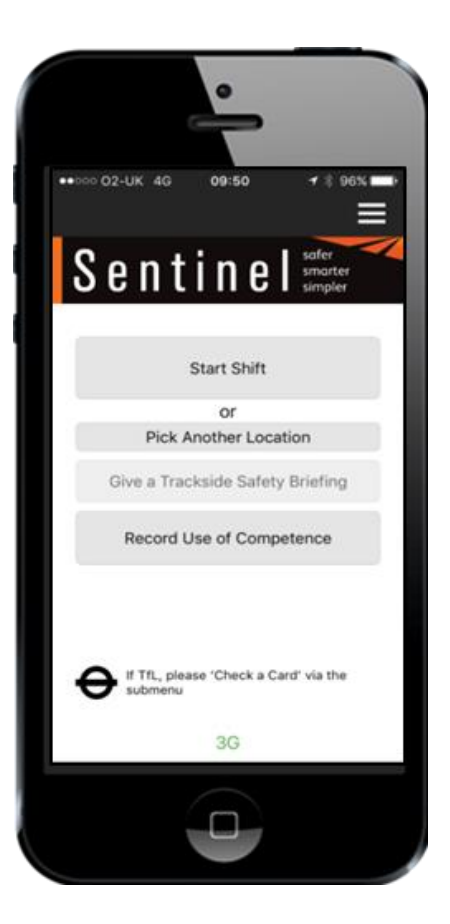

The first time you use the app you will need to Select your Location. To do this click on **Start Shift**.

The **Location Type** lists the work area. Select the Location Type that matches or closely matches the relevant location then select **Next**.

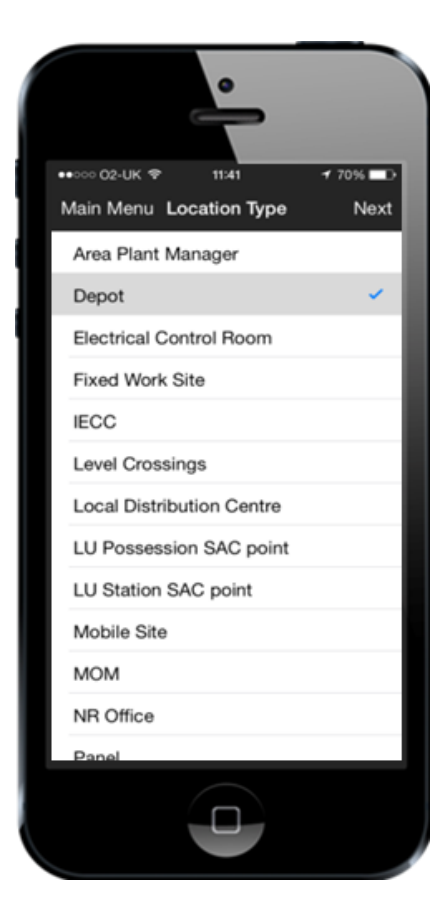

Sentinel Site Access V2.0

The Sentinel app will then display the **Locations** associated to the location type. Chose your location and select **Next.** 

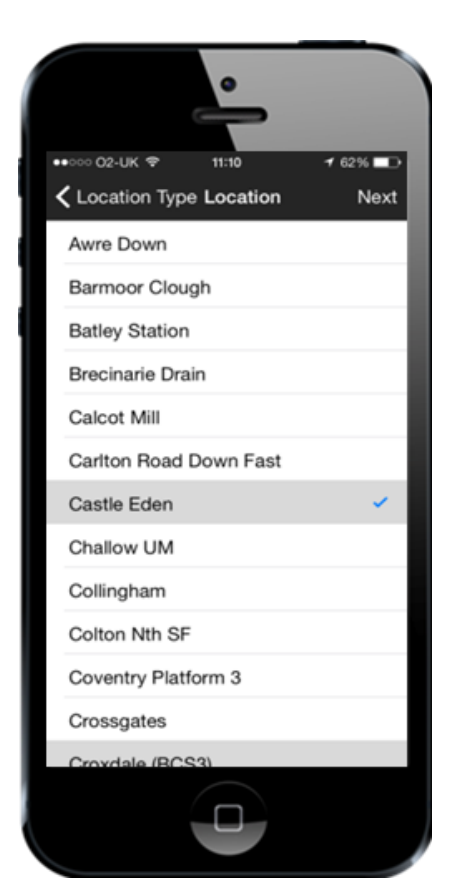

Your profile page appears and it is here you can check and record competence, check medical expiry data and add the relevant swipe in details.

- Medical Restrictions and Expiry are shown.
- Enter the **Time left place of rest**, e.g. home/hotel.
- **Planned shift duration** takes into account how long the shift is.
- Travel time to place of rest is also entered.
- **Competencies** an individual will be using that shift can be recorded.
- An individual's **Swipe Out Reminder** can be selected and set.
- Valid Until date of each competency held is shown.

As long as you are in an area of communication the system will remember the details you enter. This means that each time you swipe in, these details, and those for your team, will be shown making the swipe in process quicker.

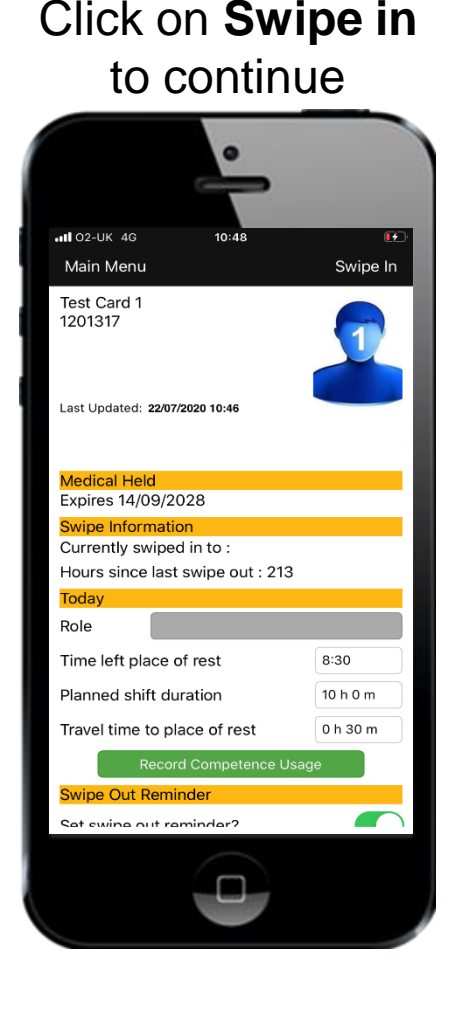

This team screen shows who is on shift, and where the shift is based.

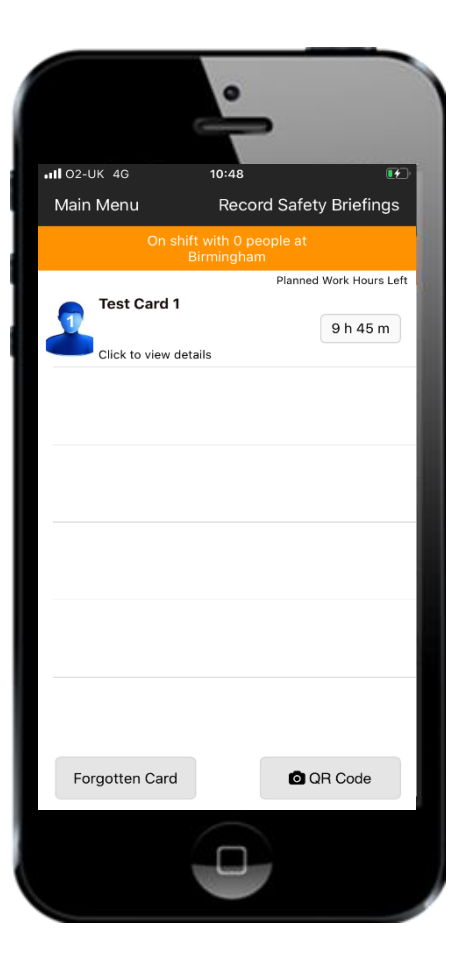

It also displays how long is remaining on the shift time they entered.

To swipe in another team member, click on the **QR code** icon.

Scan the card, select the correct Sponsor and then press **Done.** 

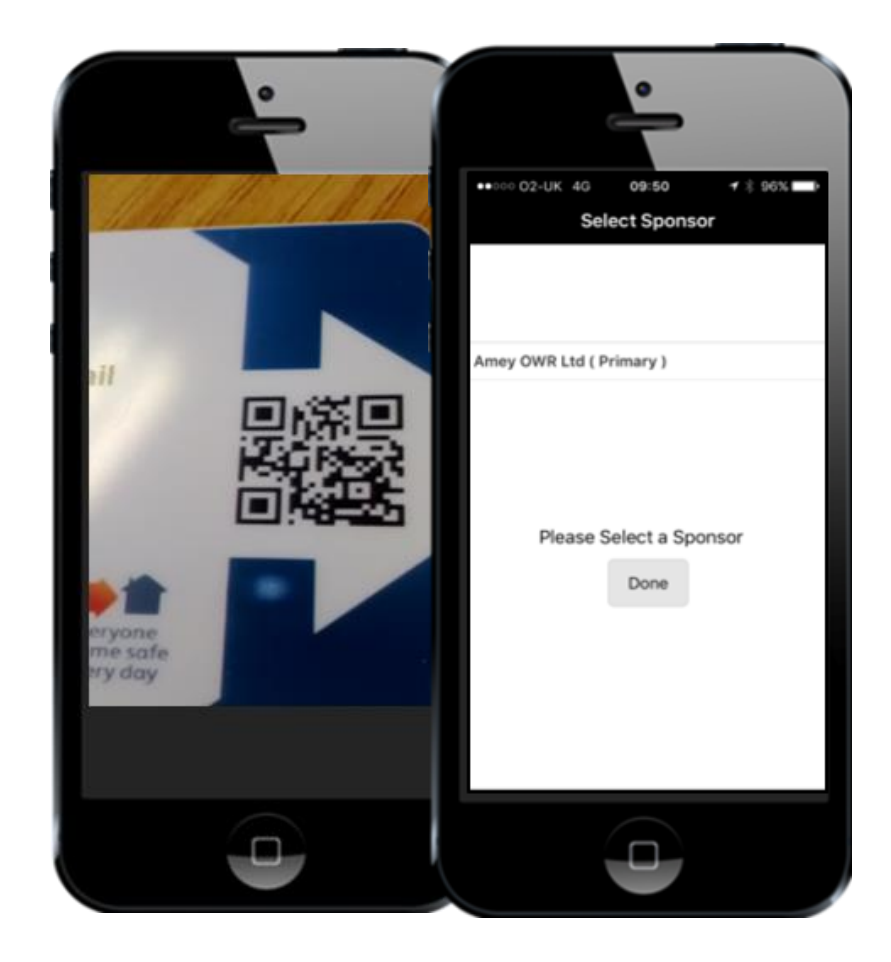

You can now check that they have the correct competencies then input their travel and shift times and select **Confirm / Allow.** 

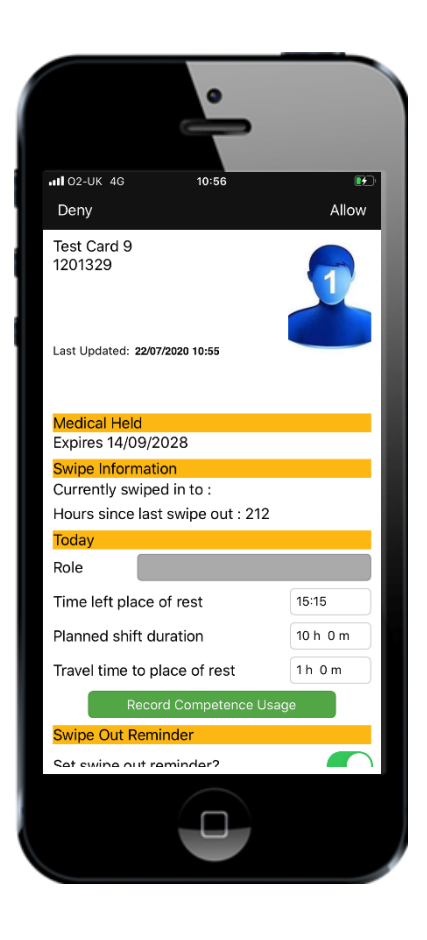

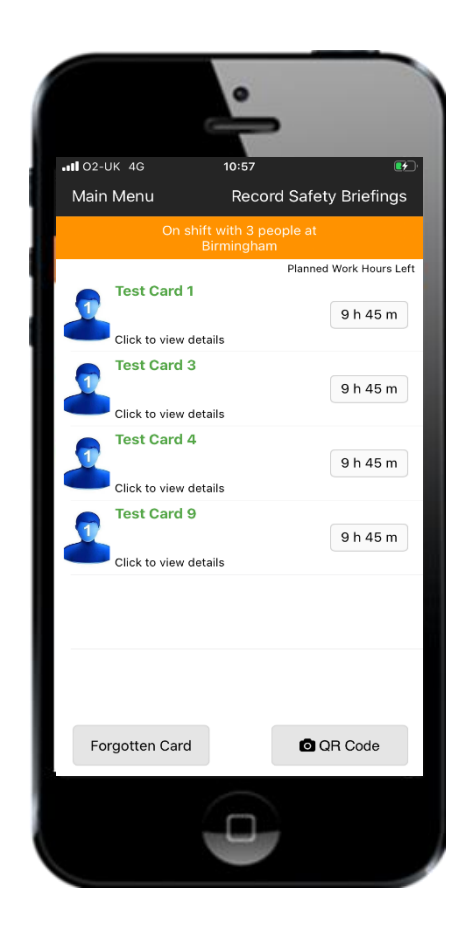

Notice the team is now being built.

The process is repeated for all members of the team.

#### **Forgotten Cards and TVPs**

The process for swiping in an individual who has forgotten their card.

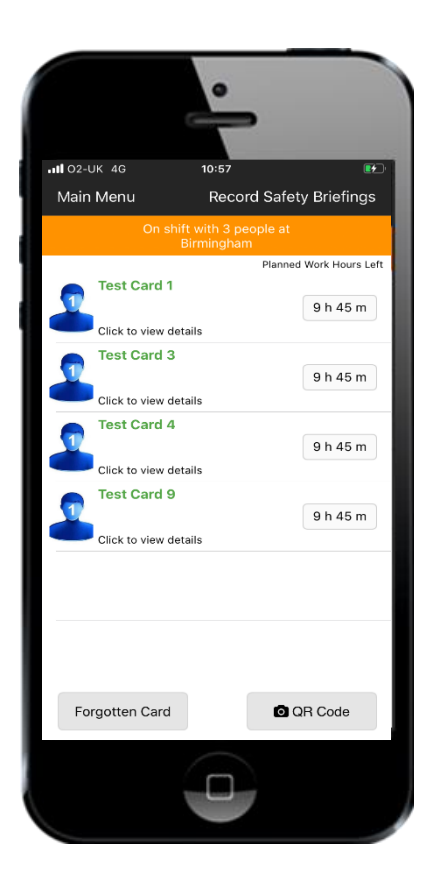

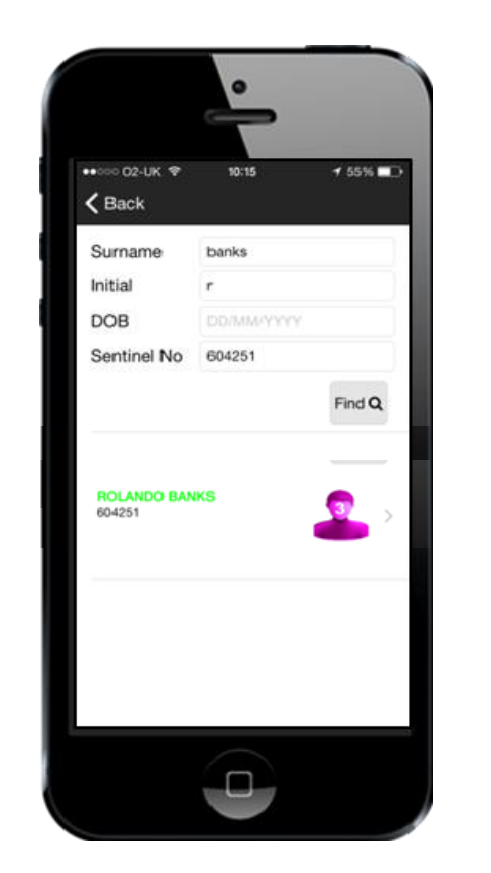

Select the Forgotten Card button in the team screen.

09/12/2020

Input the Surname and Initial plus either the Date of Birth or the Sentinel number and click **Find.** When the person has been found click on them to bring up their details.

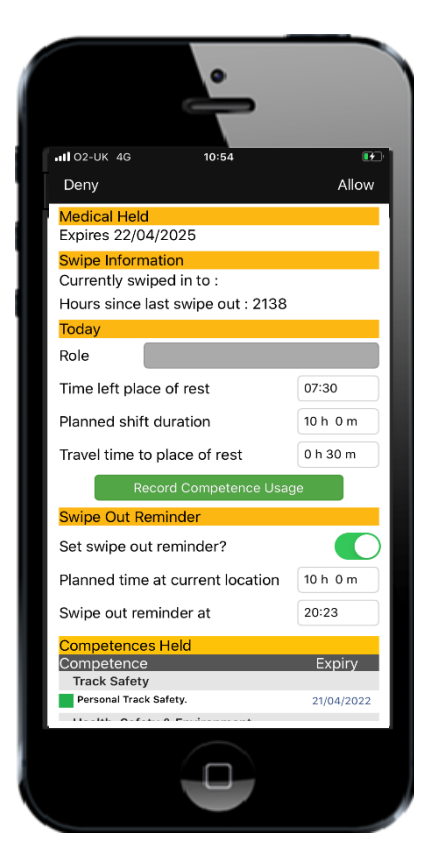

If an individual has forgotten their Sentinel card **more than 3 times** in a 12 month period, they will be automatically **denied access** to work.

Then fill in/check the information as before and select **Confirm / Allow**.

The process for swiping in an individual who has a TVP.

## Scan the **QR code** on the TVP.

**Track Visitor Permit** 

Produced at: 14:24, 04.10.2018

| This permit is valid from | Time | Date       | This permit<br>expires at | Time | Date       |
|---------------------------|------|------------|---------------------------|------|------------|
|                           | 1030 | 27/09/2018 |                           | 1500 | 27/09/2018 |

The QR Code above, top right, can be scanned using any smartphone which has a QR scanning app installed.

This TVP must be used in conjunction with photographic ID

MPORTANT: It is ESSENTIAL that you read and have understood the Key Safety Information below which is also available via the following link https://www.alisembinic.co.uk/Sentinel/Content/Document/TVP.KS.pdf before your visit. Failure to comply with the stated requirements will result in your being prohibited from entering the trackside environment.

They must:

remain under the supervision of a COSS at all times
receive a briefing from the COSS on the safety arrangements for their visit
keep this permit with them during their visit and show it on request
on we the permit back to the COSS at the end of their visit

The person named above has been authorised to go on or near the line at the location(s) listed below:

| Location | Signed by COSS | COSS Sentinel Card Number               | Signed by Visitor |
|----------|----------------|-----------------------------------------|-------------------|
| Glasgow  |                |                                         |                   |
| Hastings |                |                                         | 1                 |
|          |                |                                         | 1                 |
|          |                |                                         |                   |
|          |                |                                         |                   |
|          | Any speci      | ial medical restrictions or precautions |                   |

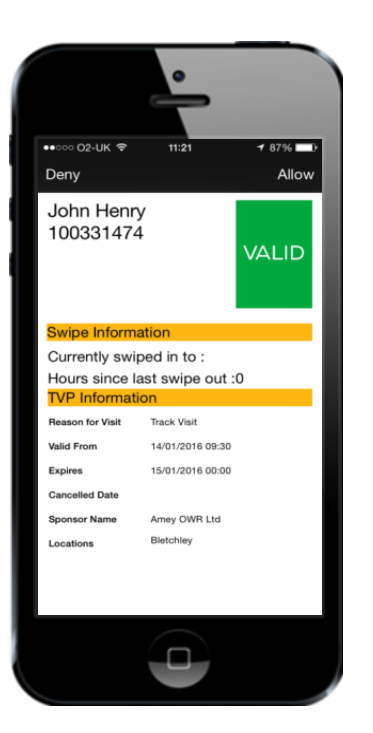

Before continuing with this, check the location and the date then select the **Allow** icon.

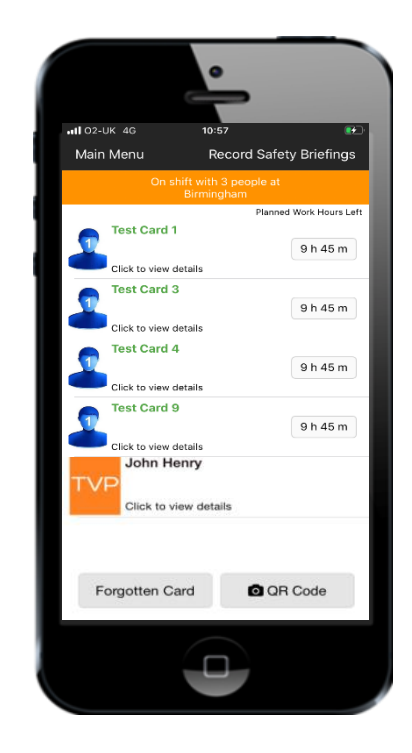

Notice the TVP holder's name is now included in the team screen.

#### **Conducting a Safety Brief**

As this team will be accessing the infrastructure, the card checker needs to record the Safety Brief.

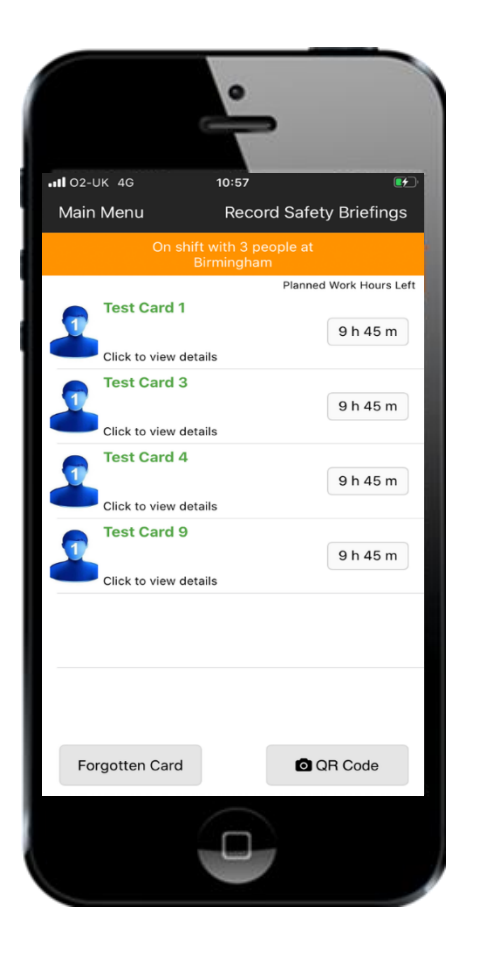

Select Record Safety Briefings and then click enter the safety briefing reference (usually the SSOWP reference).

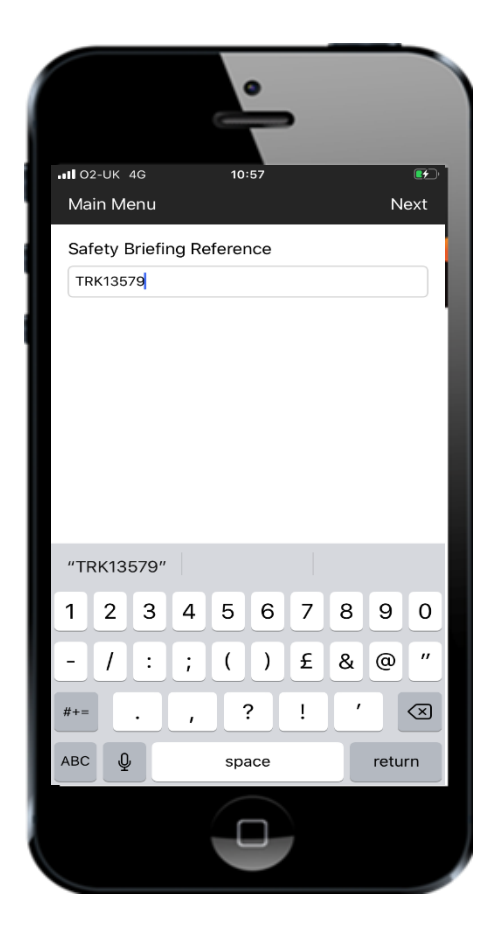

After the Safety Brief has been delivered, the reference is typed into this screen.

Then click the **Next** button.

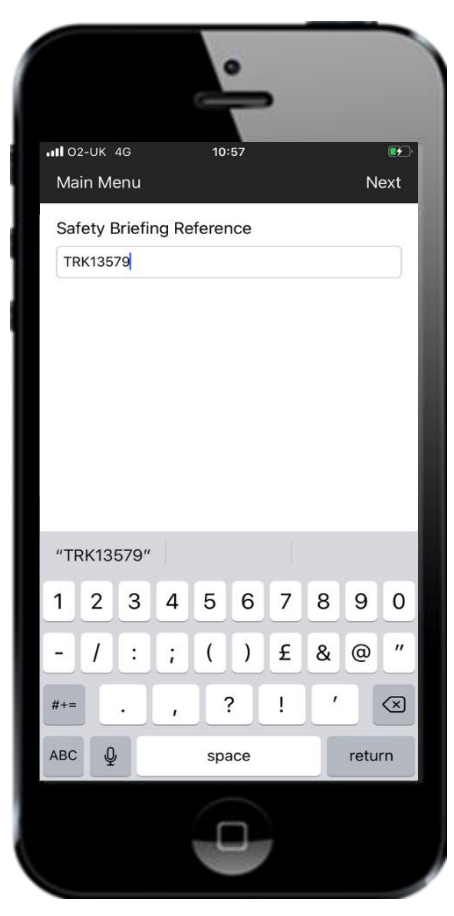

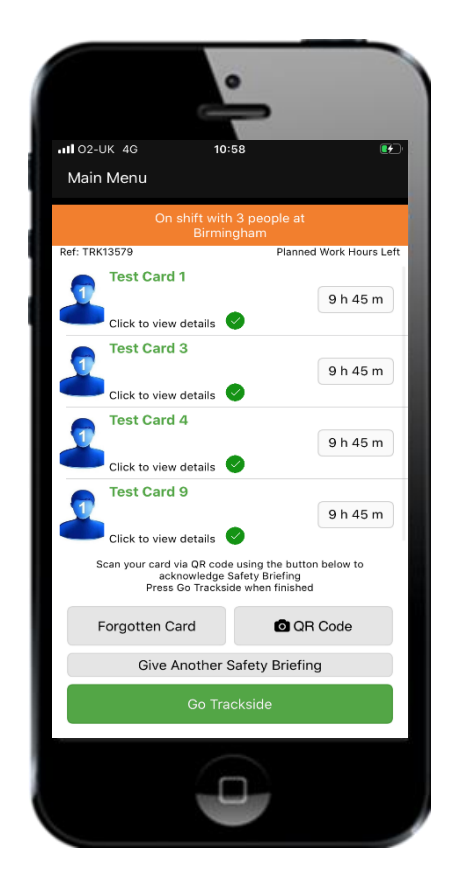

To accept the Safety Brief everyone has to have their card scanned again. To do this click on the **QR Code** button and scan each team members card. The green circles against a person's name indicates they have accepted the Safety Brief.

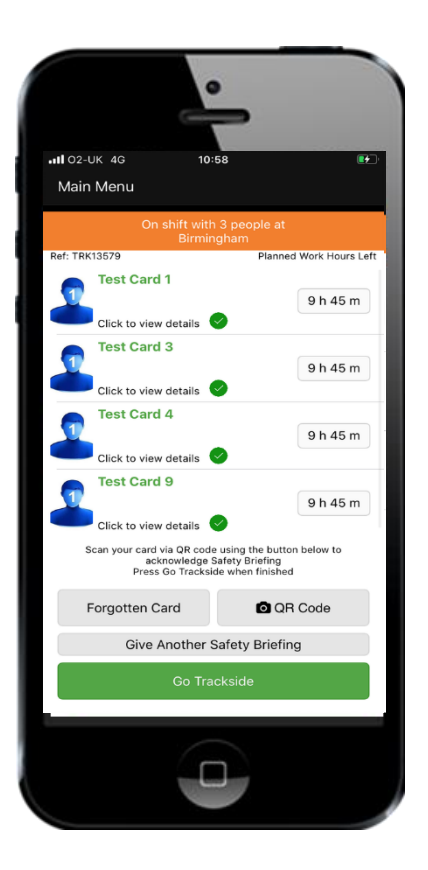

If not all team members have been swiped again to verify they have had the safety brief, when you press **Go Trackside** you will see this pop up message.

If **Yes** is selected, The system will record you as going trackside with one or more team members who will not have the Safety Brief registered against their name in Sentinel.

If **No** is selected, you can scan the missing team member's card and then select the **Go Trackside** button again.

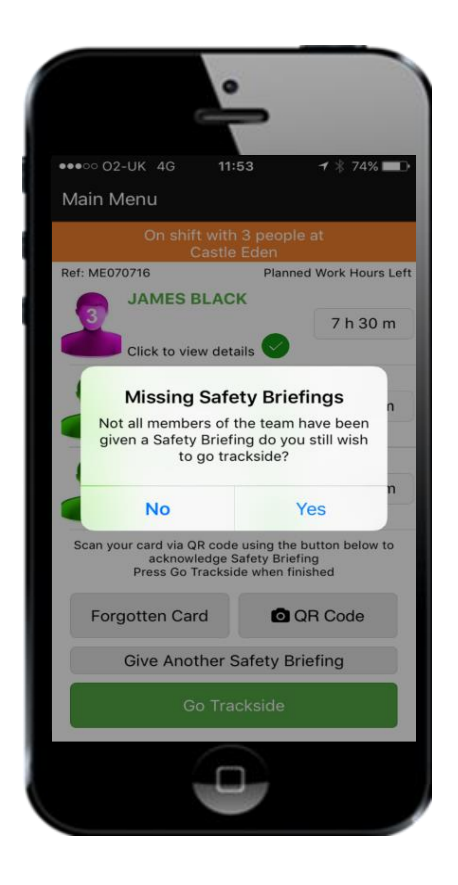

#### **Risk Assessment**

When someone is **swiped out** at the end of their shift, it starts the 12 hour rest rule. This means that if they try to swipe in without having 12 hours rest the system will recognise this and ask for a Risk Assessment to be completed.

If a Risk Assessment is required a red box with a message will be shown under the persons name and Sentinel number.

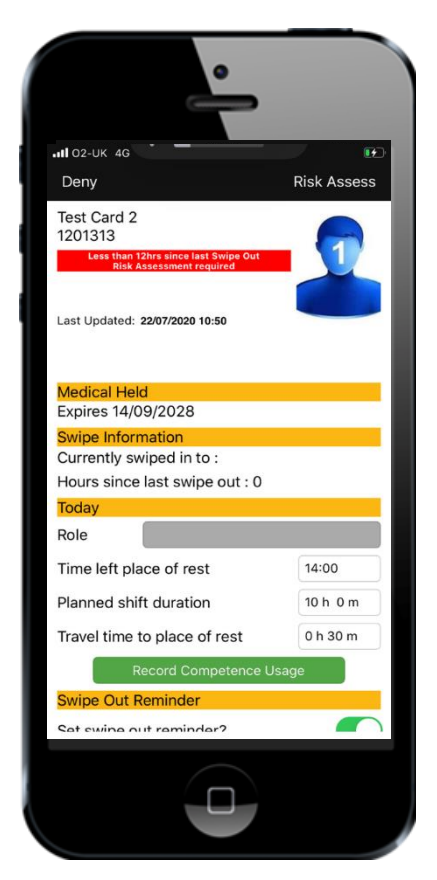

After adding/changing the Time left place of rest, Planned shift duration and Travel time to place of rest, select the **Risk Assess** button. Apply your local process for recording a fatigue Risk Assessment. The person who has conducted the risk assessment then gives the card checker their name or Sentinel number and a reference number.

|    | •                                                                                                    |
|----|----------------------------------------------------------------------------------------------------|
| •• | ००० 02-UK रू 10:02 <del>र</del> 82% <b>■</b> 0<br>Back                                                                                                    |
|    | Less than 12 hrs since Swipe Out<br>Risk Assessment Required                                                                                                    |
|    | Before this person can start this shift, a<br>Risk Assessment must be carried out.<br>Please contact the Duty Manager or<br>Nominated Person and enter their details<br>selow |
|    | Sentinel Number                                                                                                    |
|    | Name (Required)                                                                                                    |
|    | Reference Number (Required)                                                                                                    |
|    | What was the outcome of the Risk Assessment?                                                                                                    |
|    | Deny Allow                                                                                                    |
|    |                                                                                                    |
|    |                                                                                                    |

The information is entered into the relevant fields by the card checker.

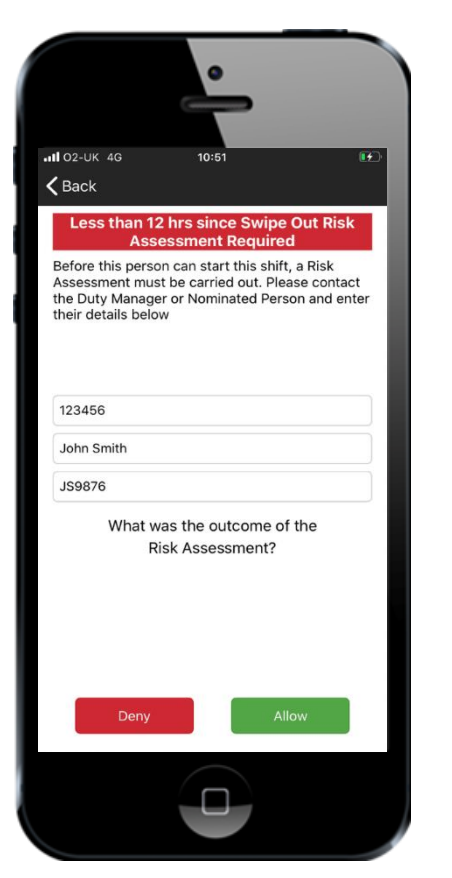

Once the information has been entered the card checker selects the relevant **Deny** or **Allow** button.

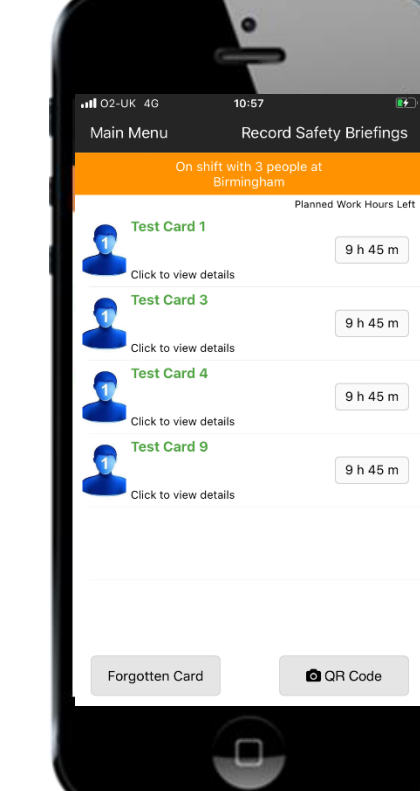

If **allow** is selected the person will appear on the team screen and the person is Swiped In. If **deny** is selected the person will not appear on the team screen and will not be swiped in.

#### **Dealing with instances of denied access**

During the course of Swiping In there may be instances where team members will be denied access.

The system will automatically detects if someone doesn't hold the correct details on their profile to work and will display a message.

e.g Check Primary Sponsor, Check Core Competency, Check Medical, Check D&A (or a combination of all 4)

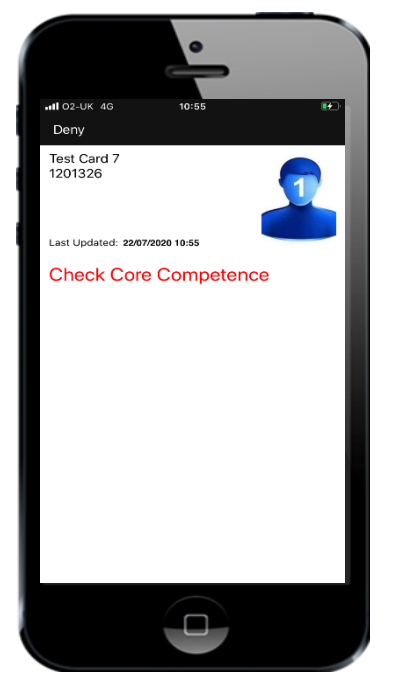

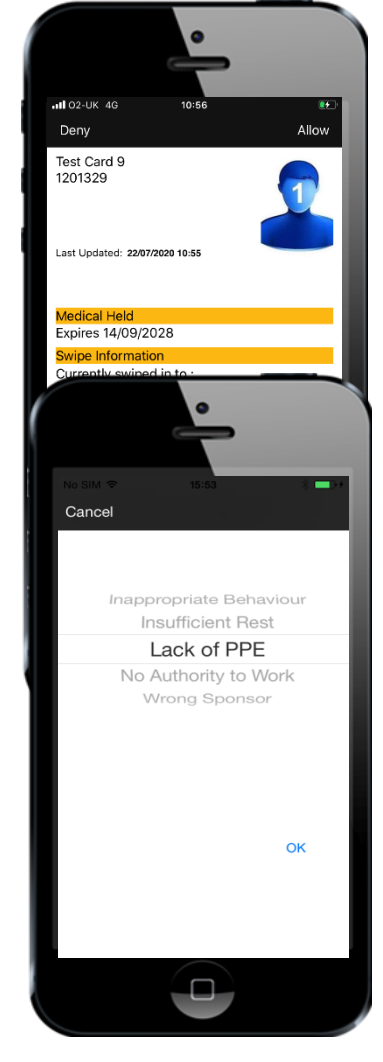

If the card checker wants to deny an individual access to site for a reason covered by pre-set reasons shown when selecting **deny**, they would choose the most appropriate reason and press OK.

#### **Recording Use of Competence**

As a card checker you can award use of competence for your team at any point in the day or at the end of the shift.

From the main menu, select the **On shift** with... button.

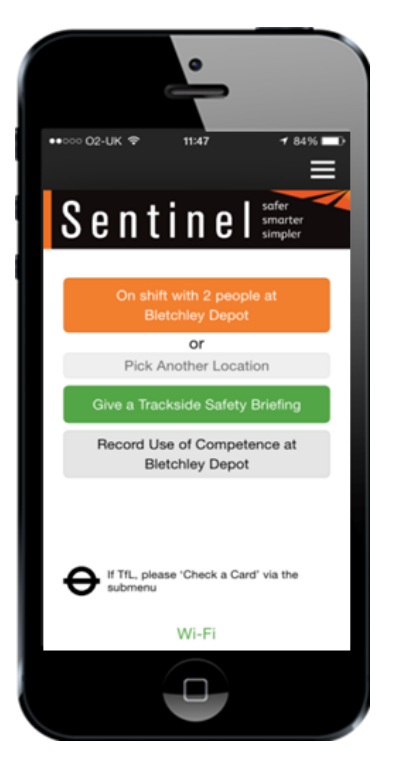

Select an individual's name from the team screen and select **Record Competence Usage.** 

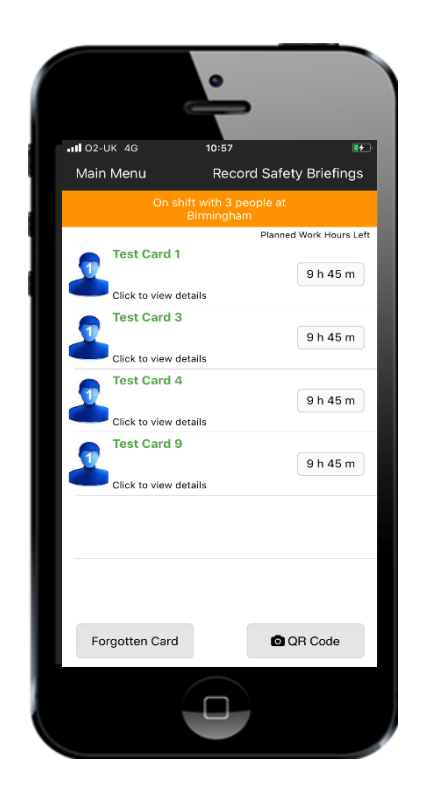

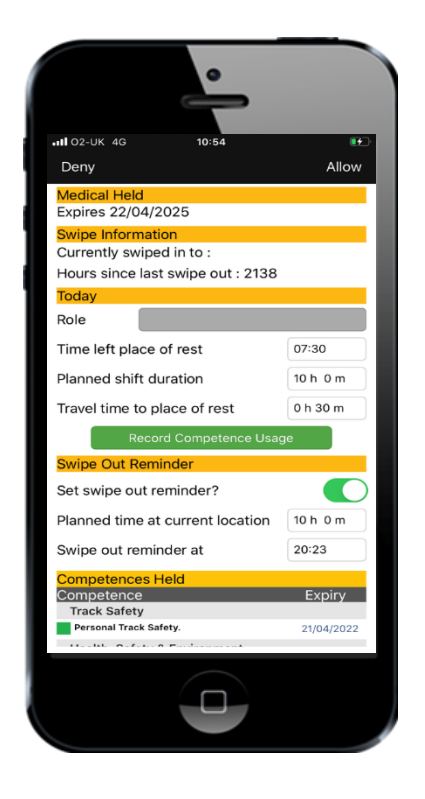

Select the competence which has been used by sliding the button to the right. When recording use of competence a note may be added, however this is not mandatory.

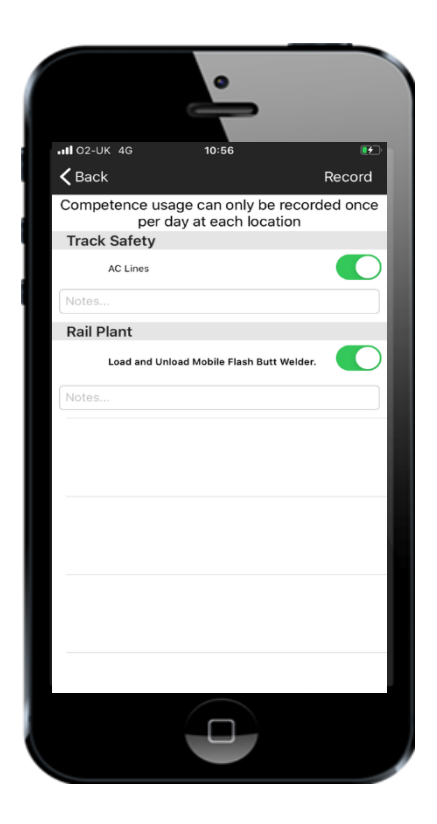

## Select the **Record** button.

Then you are taken back to the individual's profile screen.

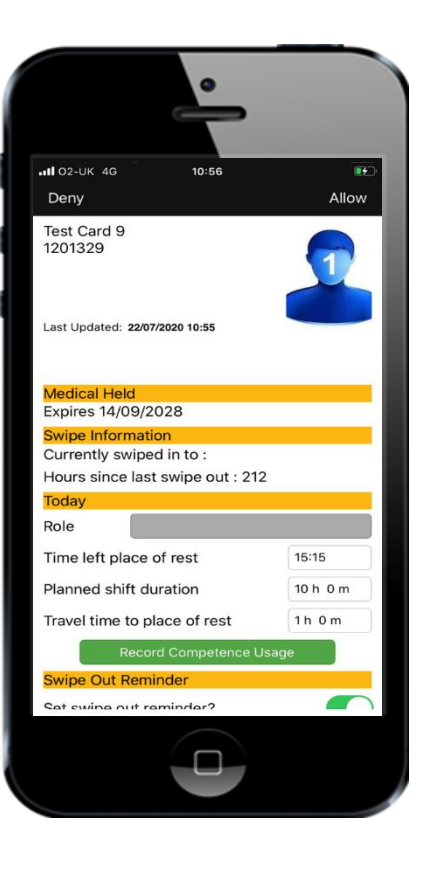

If you are not on shift but you want to award someone Use of Competence you would first swipe in and then from the main menu you would select **Record Use of Competence.** 

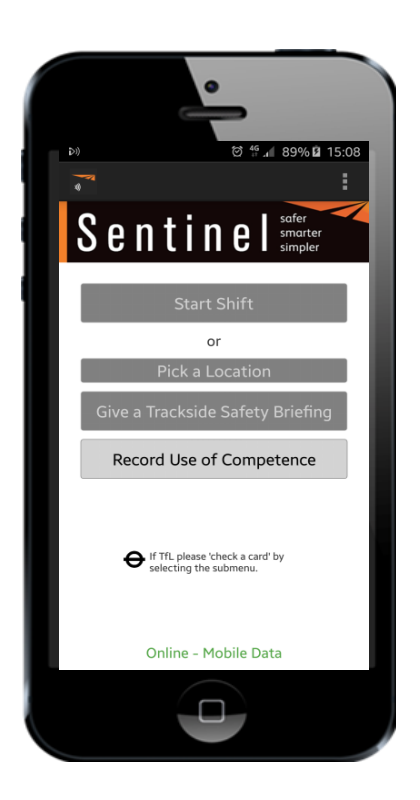

Choose the location where the competence was used and the date it was used. Add a Safety Briefing reference if it is relevant.

If you put in a Safety Brief reference you will not be able to record relevant core competence as this will have been recorded automatically at the time the shift took place.

Select the **QR code** button and scan the persons card.

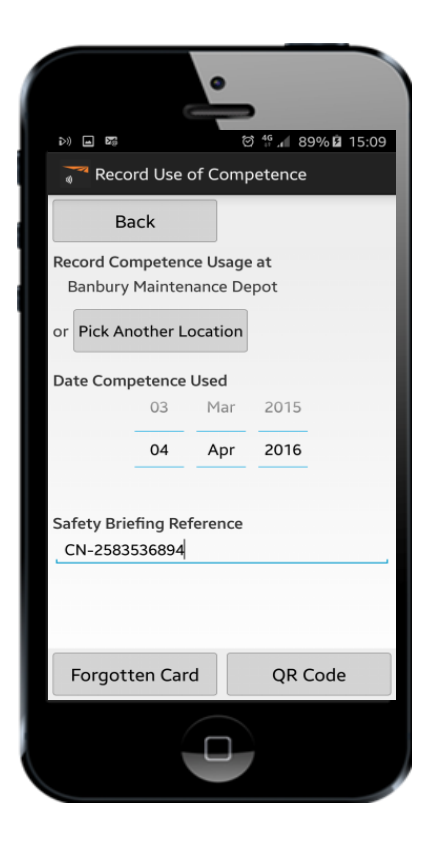

#### Select the **Record Competence Usage** button.

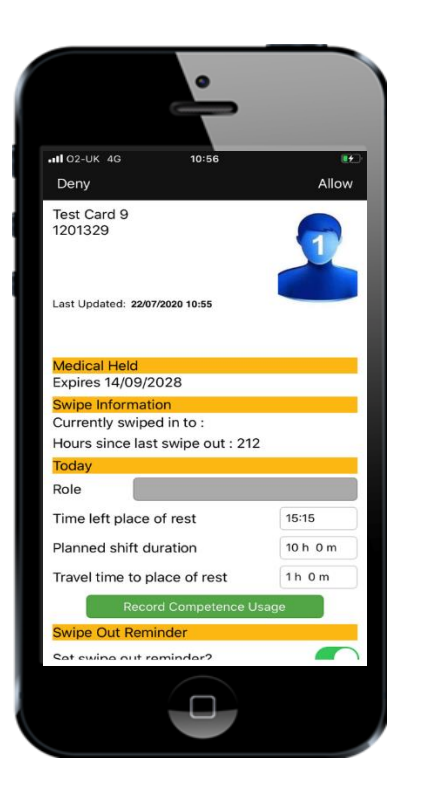

Select the competence to be recorded and add a note if required and then press **Record**.

> All O2-UK 46 15-8 Record Back Record Competence usage can only be recorded once per day at each location Track Safety Personal Track Safety. Automatically logged as part of Safety Briefing bein... AC Lines Notes... Rail Plant Load and Unload Mobile Flash Butt Weider.

The dates are not shown in the app but are uploaded to the Sentinel database.

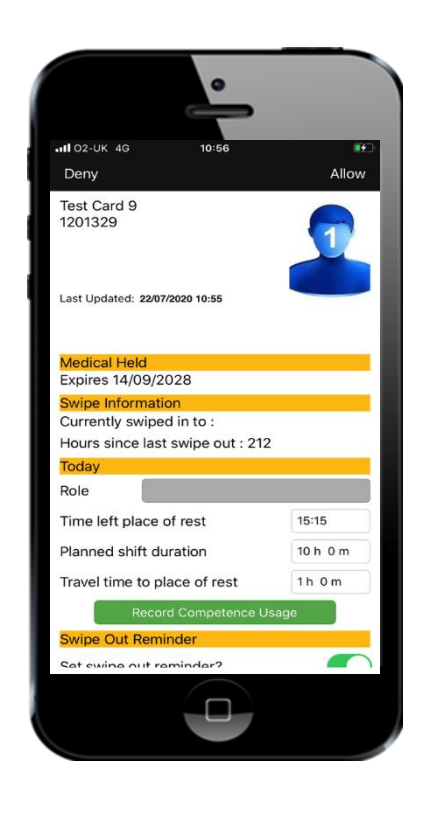

#### Dealing with changes in the day

If in the course of a day a member of your team needs to change location select the **On Shift with...** button in the Main Menu.

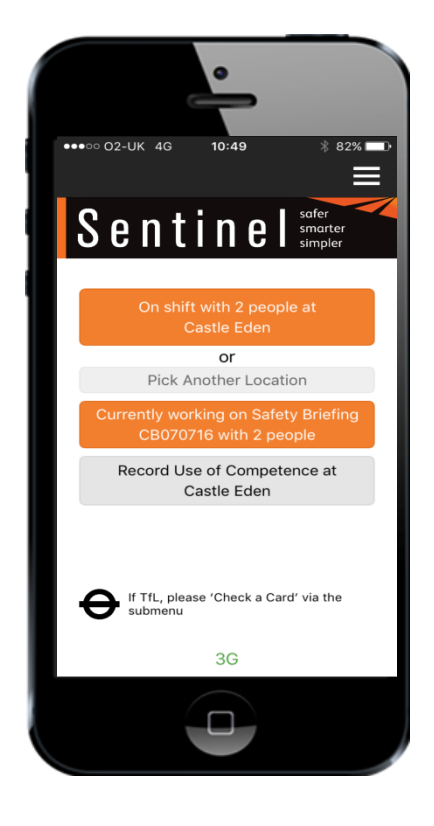

Select the member of your team.

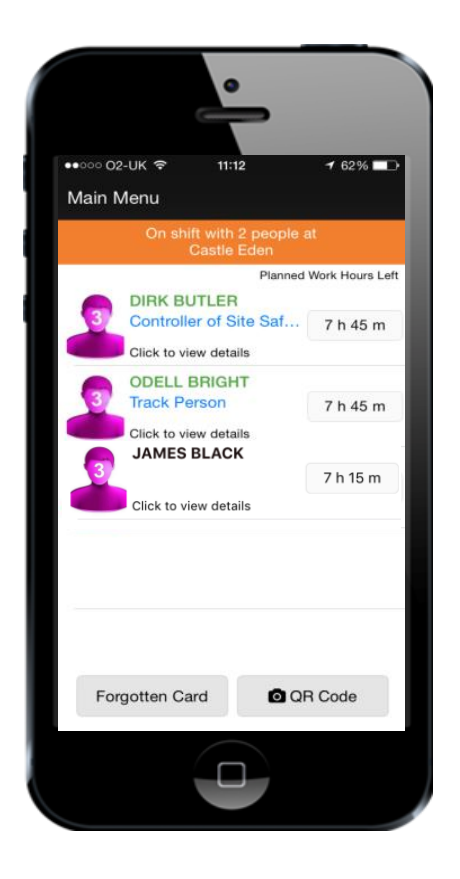

#### Select the **Continue working at another Location** button.

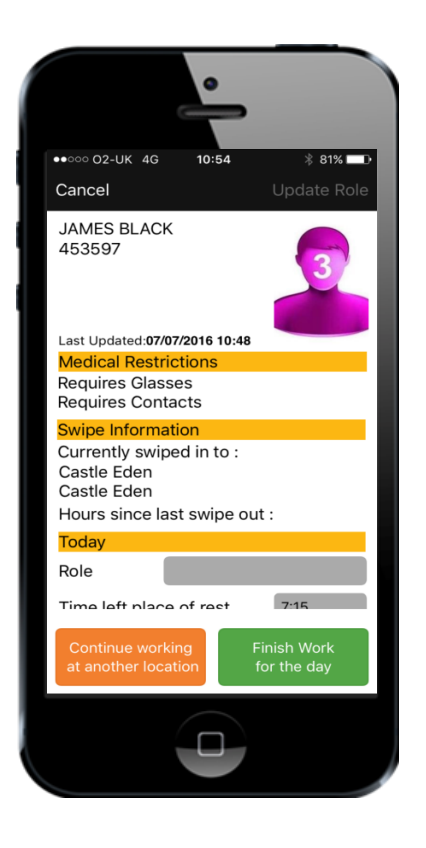

This removes the person from the card checkers team screen and enables them to be Swiped In by the next card checker.

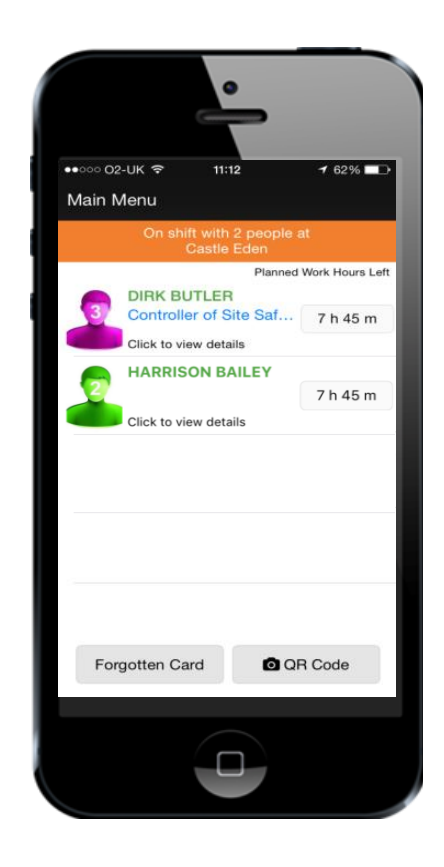

The person travels to the next location and the new card checker swipes them into their smartphone as before.

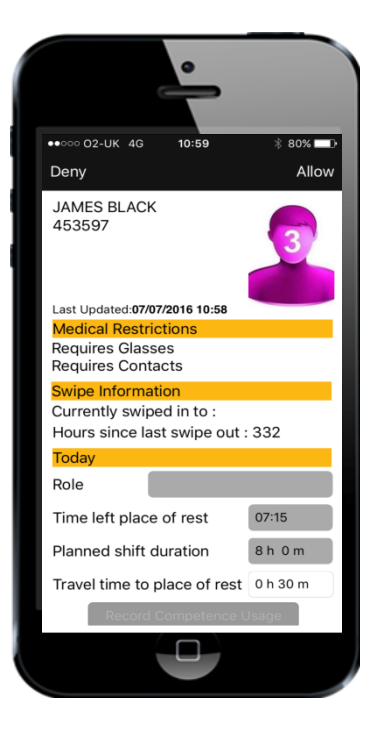

The new card checker can amend their Travel time to place of rest but not their Time left place of rest or Planned Shift duration.

The card checker would then press **Allow.** 

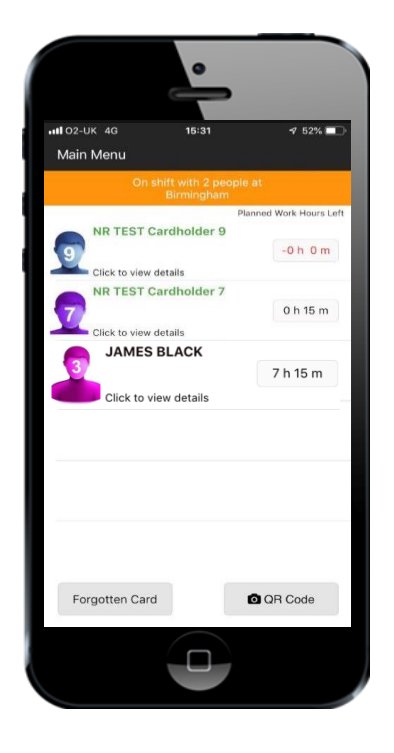

The person has now joined the new team.

#### **Recording a completed Site Induction**

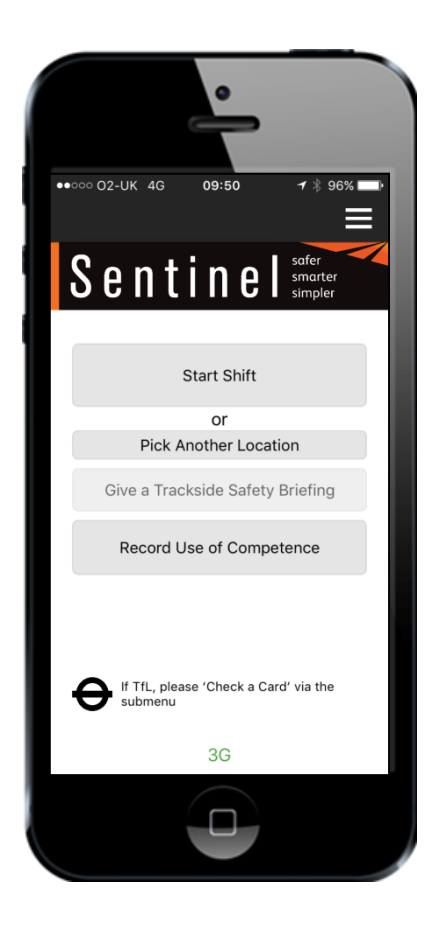

From the Main Menu, select the **sub menu** button. Depending on the phone this could be at the top or bottom of the screen.

Select **Give Site Induction** from the drop down menu.

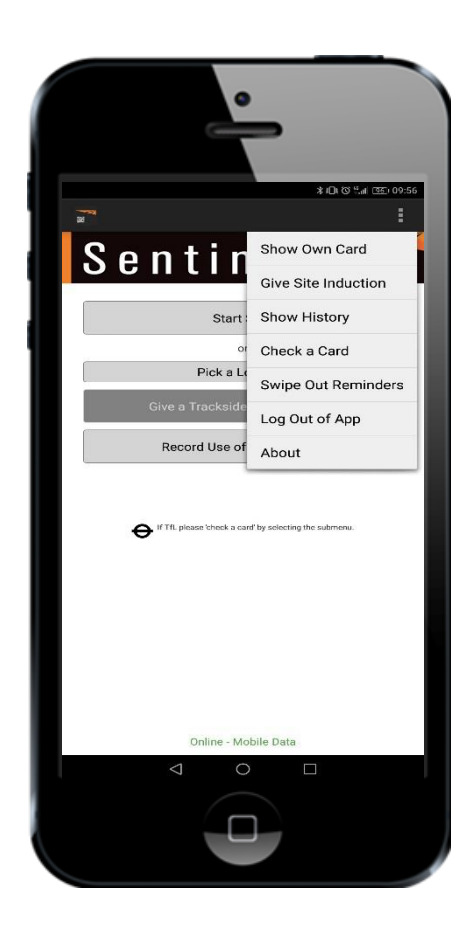

# Choose the **Location Type** and **Location**.

| •··· 02-UK 중 10:29      | <b>1</b> 96% <b></b> ) |
|-------------------------|------------------------|
| Main Menu Location Type | Next                   |
| Depot                   |                        |
| Fixed Work Site         |                        |
| LU Possession SAC point |                        |
| LU Station SAC point    |                        |
| Mobile Site             | ~                      |
|                         |                        |
|                         |                        |
|                         |                        |
|                         |                        |
|                         |                        |
|                         |                        |
|                         |                        |
|                         |                        |
|                         |                        |

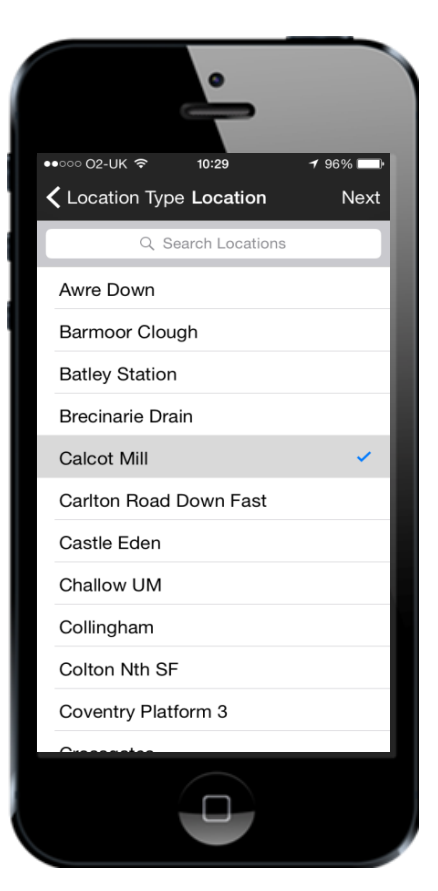

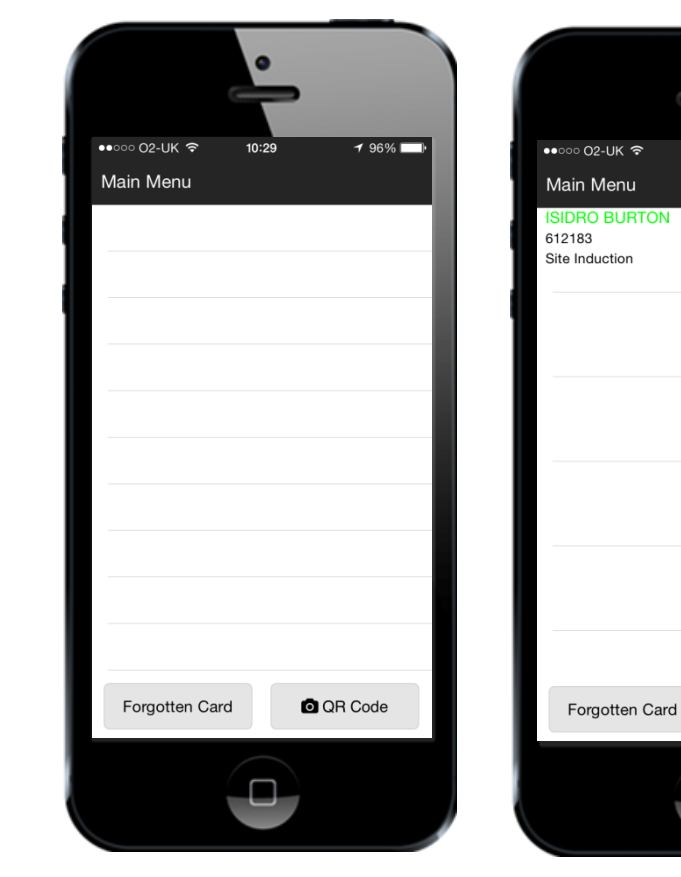

Select the **QR Code** button and scan the card.

Repeat this for all team members until everyone has had the Site Induction recorded against their name. Now the team member has been recorded, their details can be seen.

QR Code

10:29

**1** 96% 🔲

14/01/2016 10:29

Sentinel Site Access V2.0

### **Swiping Out**

## If you have set a swipe out reminder this will pop up at the selected time.

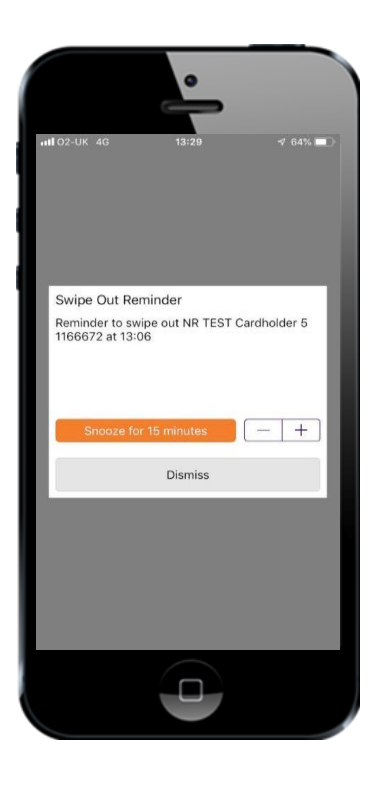

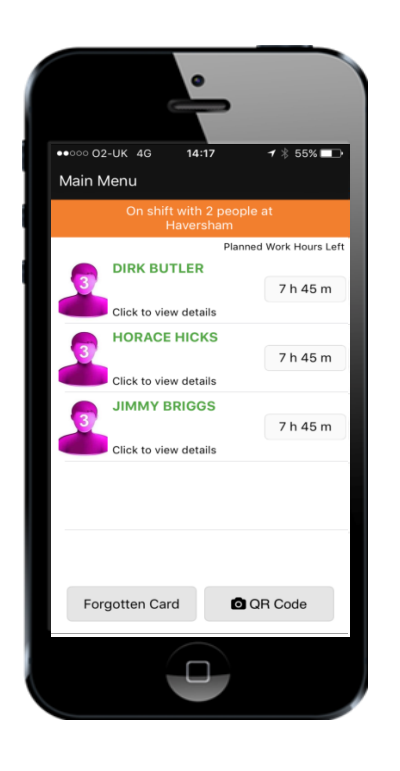

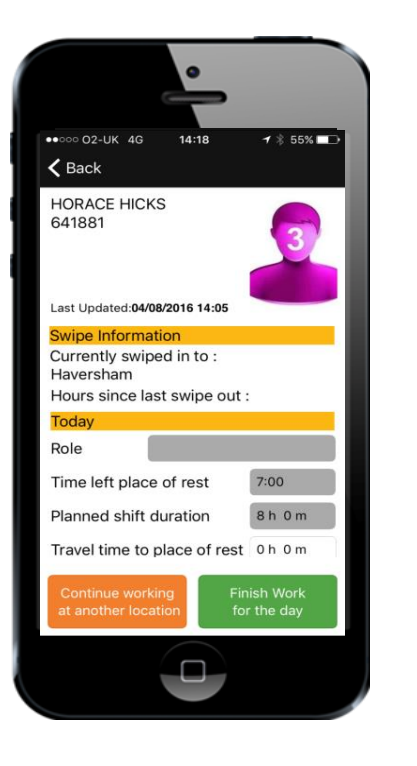

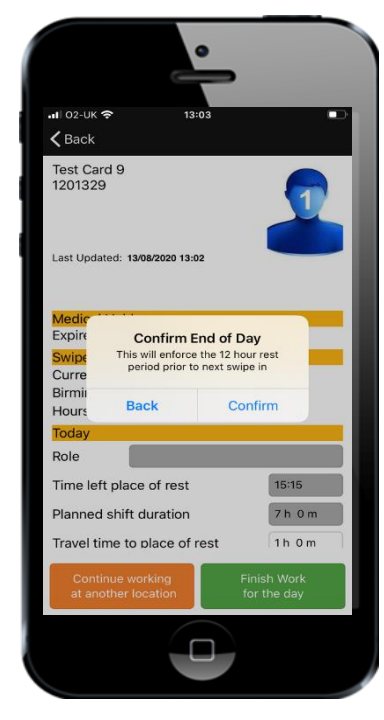

You are able to either **snooze** the reminder for the default 15 minutes, increase the snooze time, or **dismiss** the reminder.

In the team screen, select a member of the team to swipe out.

Select Finish Work for the Day and select Confirm on the popup screen. Back at the team screen, notice that person is no longer part of the team. Now select the next person.

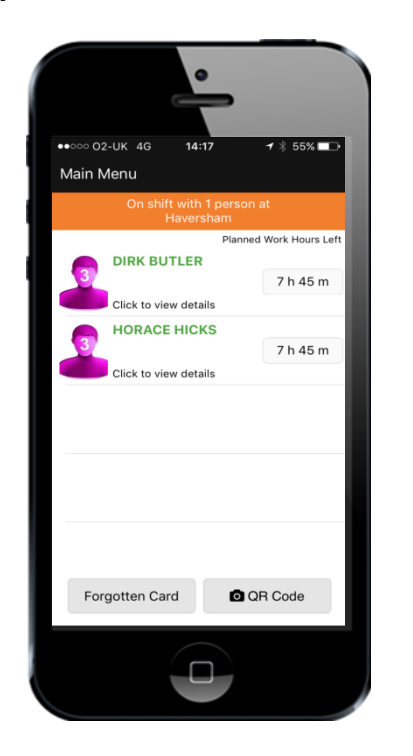

Again, select **Finish Work for the Day** and the **Confirm** on the popup screen.

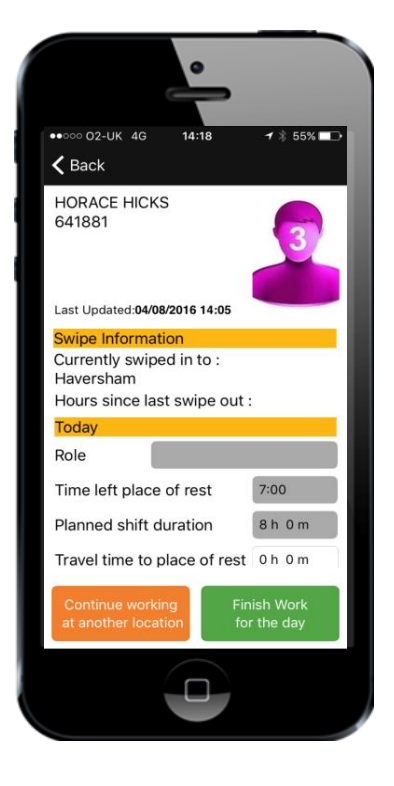

The card checker is the last person to swipe out.

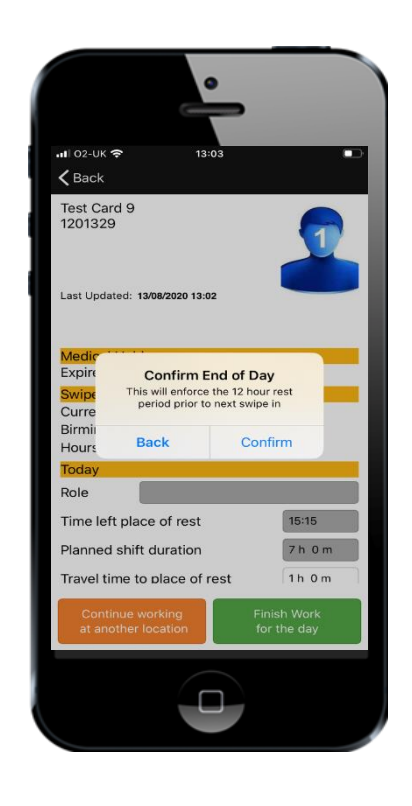